## **MYTAXES** How To Troubleshoot MyTaxes

**DOR User Guide** 

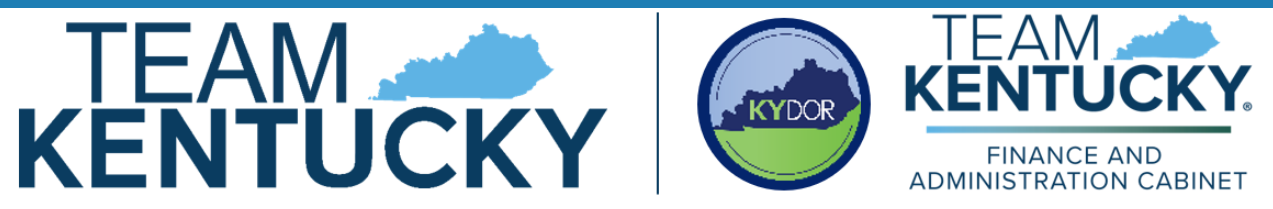

Disclaimer: The information in this presentation is for educational and informational purposes only and does not constitute legal advice. Information is presented as an overall review that is subject to law changes and may not apply to all statutes. Information in this presentation is believed to be accurate as of the date of publication. In the event that any information in this manual is later determined to be in error, this manual cannot be used by taxpayers in supporting a specific position or issue before the Department of Revenue, as it does not constitute statutory or regulatory authority.

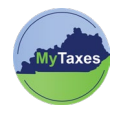

## Table of Contents

| sword | 2 |
|-------|---|
|       | - |

| User          | Explanation                                |
|---------------|--------------------------------------------|
| MyTaxes Users | Users with a MyTaxes username that have    |
|               | previously signed into the MyTaxes website |
|               | (MyTaxes.ky.gov)                           |

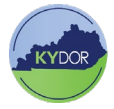

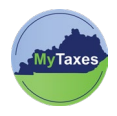

## **Reset Password**

Follow the steps below to reset your password in **MyTaxes**.

- Password Changes/ Resets can only be administered once in a TRUE 24-hour interval. This 24-hour interval does include Customer Contact Center assistance.
  - (24-Hour Interval Ex. 3pm Tues 3pm Wed)
- 1. Type <u>MyTaxes.ky.gov</u> in your browser and click the **Log in Now** button across from Log In.
  - 2. Type your MyTaxes Username into **Username** field and click the **Next** button.
  - 3. Click the **Forgot Password**/ **Not Provided** hyperlink.

4. Click the **Send me an email** button to receive a verification email.

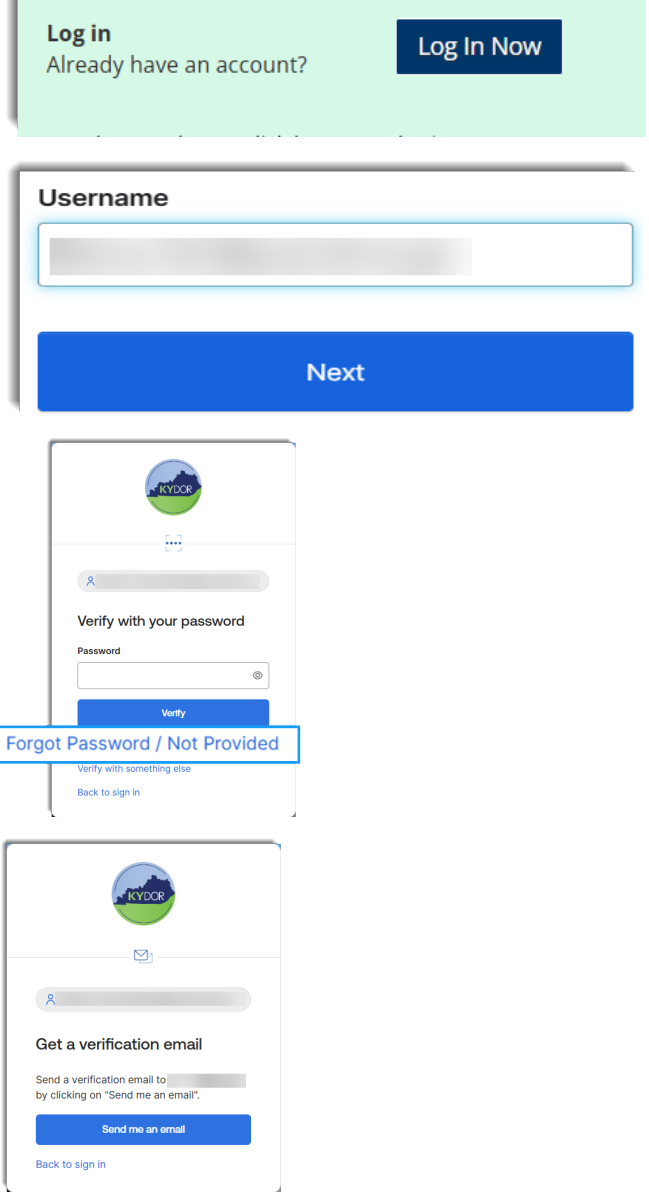

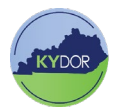

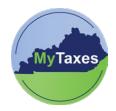

You will receive a verification email with Account Password Reset in the subject line.

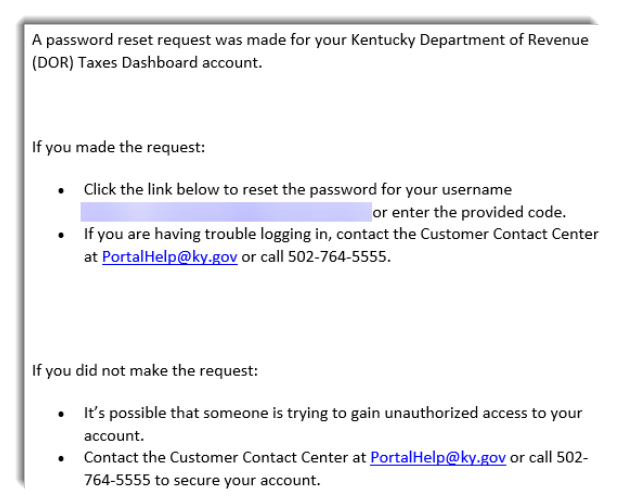

- 5. You have two options to move forward
  - a. Click Reset Password
  - b. Copy and paste the 6 digit code into the Reset Password page.
- Using the password requirements shown on the page, generate a new password by typing it into the New password and Reenter password fields.
- 7. Click on the **Reset Password** button to automatically log into your MyTaxes account.

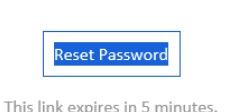

Can't use the link? Enter a code instead:

| sword requirements:              | New password                     |
|----------------------------------|----------------------------------|
| At least 14 characters           | ©                                |
| A lowercase letter               | Re-enter password                |
| An uppercase letter              |                                  |
| A number                         |                                  |
| A symbol                         | × Passwords must match           |
| No parts of your username        | Sign me out of all other devices |
| Does not include your first name |                                  |
| Does not include your last name  | Reset Password                   |
|                                  |                                  |

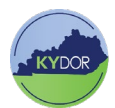